# ライブ配信ご視聴の手引き

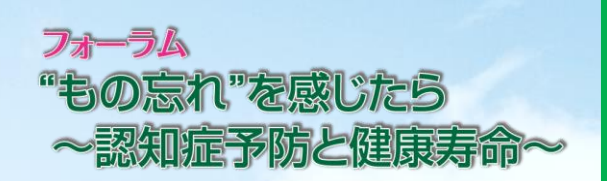

7月9日のライブ配信までに、次の3つのステップがございます。当日、ライブ配信をスムーズに ご視聴いただけるよう、是非、あらかじめご確認ください。

## 🔳 事前 📕

**ステップ①**(※スマートフォンからのご視聴の場合はステップ**①**を飛ばしてステップ**②**へ) パソコンでご視聴いただく方 → WEBブラウザーを確認してください

ご視聴にはZOOMなどのWEB会議サービスではなく、WEBブラウザーを使います。

あらかじめ、『Microsoft Edge』『Google Chrome』 『Safari』などの最新版が用意されているか、ご確認ください。

**ご注意!**: 最新版でないものの場合、正常に作動しない場合があります。また、『Internet Explorer』は非対応 です。

### ステップ包

7月3日以降に順次お届けするメール【件名:『視聴に関する大切なご案内』】の受信を確認 してください

メールには、ライブ配信を視聴するために必要な「ライブ配信するサイトのURL」「パスワード」を記載しています。メールが届かない場合は、裏面下部の【問い合わせ】へご連絡ください。

## ステップ🕑

映像・音声が適切に受信できるかどうかを確認する「テスト配信」の動画をご視聴ください

ご注意!:「テスト配信」の動画は7月3日午後1時から視聴できます。是非、あらかじめ当日と同じ視聴環境 でご確認ください。

ステップ②で届いた『視聴に関する大切なご案内』メールに記載されている「ライブ配信するサイトのURL」を クリックまたはタップしていただくか、WEBブラウザー(Microsoft Edge, Google Chrome, Safari など)のアドレス バーにそのURLを直接ご入力ください。

■ライブ配信するサイトのURL

(1) https://nepforum.com/monowasure/

←メール本文

## $\downarrow \downarrow \downarrow \downarrow$

ライブ配信するサイトのURLに進むと、ログイン画面に移ります。 ステップ❷で届いたメール『視聴に関する大切なご案内』に記載されているパスワードをご入力のうえ、 [ログイン]をクリックまたはタップしてください。

■ライブ配信サイトへのアクセスに必要な入力情報

(2) パスワード(半角数字6ケタ) \*\*\*\*\*\*

←メール本文

## $\downarrow \downarrow \downarrow \downarrow$

ログインが完了すると、テスト配信用の動画が視聴できます。

※ログインできない場合は、パスワードを再度入力し直すなどしてお試しください。

再入力を試してもログインできない場合や、映像や音声が正しく視聴できない場合は、裏面下部の 【問い合わせ】へご連絡ください。

## ログイン後、開演時刻になるとライブ配信がスタートします

開演時刻は午後1時30分です。

ご注意!:開演時刻になってもフォーラムのライブ配信が始まらない場合は、"再読み込みボタン" ○ を クリックまたはタップしてください。

■ 当日

## 視聴ページの機能・操作方法

※画面は開発中のものです。仕様は変更になる場合があります。

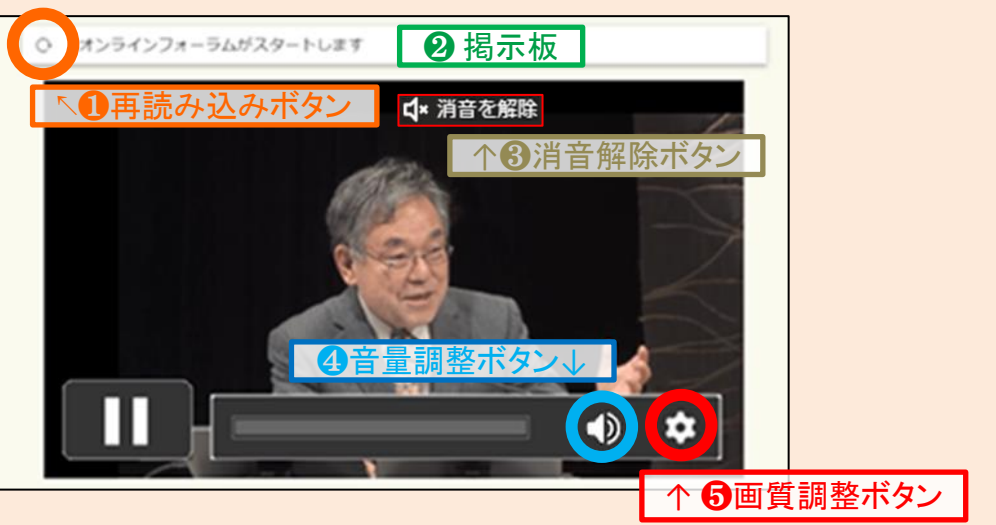

▲ライブ配信サイトイメージ (パソコン版)

### 🌒 "再読み込みボタン" 💽

開演時間になっても会場からのライブ映像・音声が届かない場合、ライブ配信中に受信に不具合が生じた 場合などに、クリックまたはタップしてください。

2"揭示板"

配信エラーなど、会場からの情報は、"再読み込みボタン"横の"掲示板"に表示されます。

③"消音(ミュート)解除ボタン"

画面上に **1** 消音を解除 が出ていて、音声が出ていない場合は、ボタンをクリックまたはタップすると音が出ます。

#### ④"音量調整ボタン" (パソコンの場合)

音量調整ボタンをクリックまたはタップすると、音量の調整ができます。 青いバーが多いほど音量が大きくなります。 ※スマートフォンやタブレットでの視聴の場合は、お使いの端末の音量ボタンで調整してください。

#### 🚯 "画質調整ボタン" 🎑

✿ をクリックまたはタップすると画質調整ボタンが表示されます。→ 数字が小さいほど低画質になりますが、配信が途切れにくくなります。

【 問い合わせ 】

| <            | 画質    |
|--------------|-------|
| $\checkmark$ | Auto  |
|              | 1080p |
|              | 720p  |
|              | 240p  |

フォーラム終了後など、 ログアウトされる前に、 アンケートにご記入くだ さい。

(※アンケートフォームは フォーラム終了後に自動的に 切り替わるほか、ライブ配信 サイト下部にあるご案内から 回答いただけます。) 電話:03-5728-6633 (平日午前10時~午後5時) メール:event5@npwo.or.jp ※7月7日(金)午後5時以降は、上記問い合わせ先にスタッフが不在となりご対応できません。 フォーラム前日・当日(7月8日・9日)のお問い合わせは、次の番号へご連絡ください。 前日・当日対応電話番号 ☎ 03-3485-8572 (午前10時~午後5時) <電話のみの対応となります。> ※ライブ配信当日は電話がつながりにくいことが予想されます。 当日の技術的なトラブルを避けるために、是非、あらかじめ「テスト配信」をお試しのうえ、 なるべく事前にお問い合わせください。

NHK厚生文化事業団「認知症フォーラム」係:7月7日(金)午後5時まで